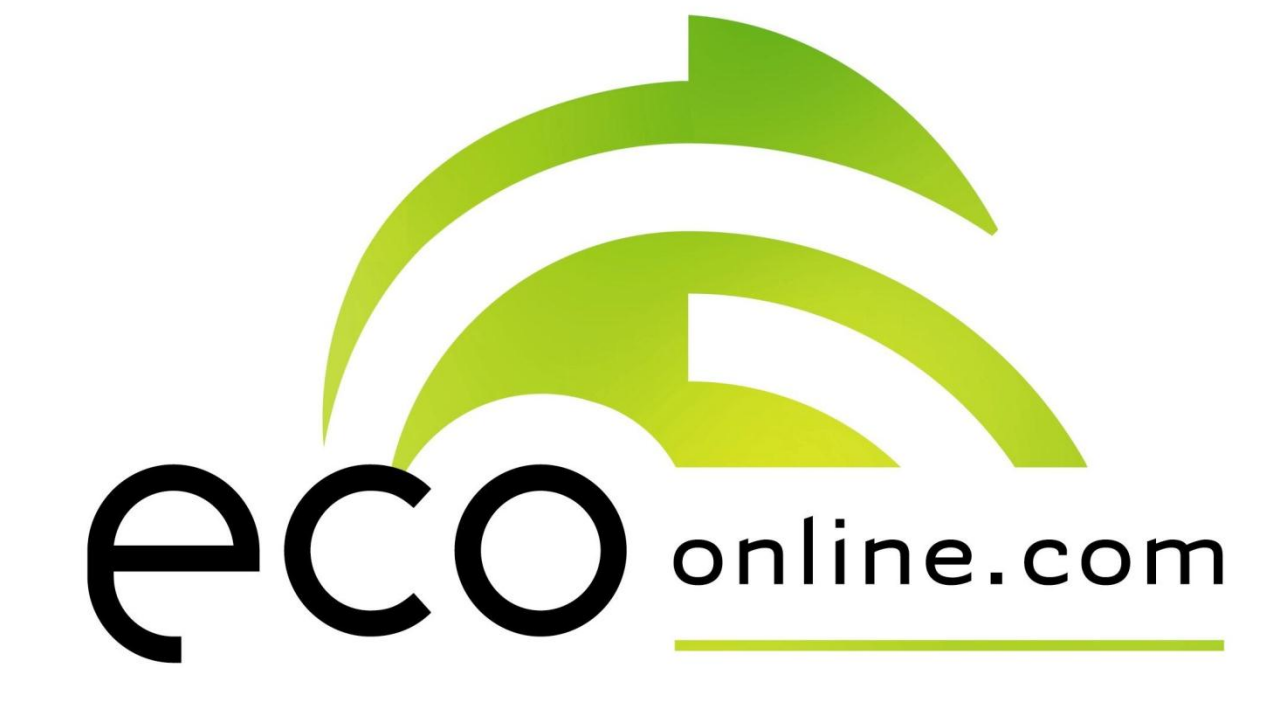

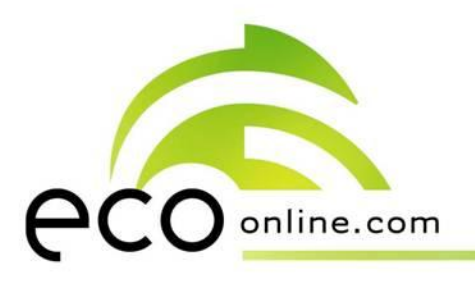

# Håndtering av utgåtte produkter og nedlagte lokasjoner i ECOonline

![](_page_1_Picture_2.jpeg)

![](_page_2_Picture_0.jpeg)

Produkter som ikke lenger brukes ved lokasjonen skal settes som «utgått». Dette gjøres ved å klikke på oransje administrasjonsknapp på høyre side av produktet, velge «*slett eller sett produktet som utgått*» og hake av for «*sett som utgått*». Trykk så «*bekreft*».

Når man har bekreftet valget, havner produktet i en egen lokasjonsfane; «utgåtte produkter». Dette gjøres for å ta vare på historikk i forhold til hvilke kjemikalier som har blitt brukt ved ulike lokasjoner. Dato, måned og årstall for når produktet ble satt som utgått lagres automatisk.

![](_page_3_Picture_0.jpeg)

Trykk på oransje administrasjonsknapp tilhørende produktet som skal settes som utgått.

| Produkter \ Lokasjon \ Utgåtte pro                    | dukter \ Masseutskrift \ Re    | gelverk 👌 Tilta | ksliste              |          |   |
|-------------------------------------------------------|--------------------------------|-----------------|----------------------|----------|---|
| Lab 145                                               |                                |                 |                      | <b>×</b> | ? |
|                                                       |                                |                 | Standard             |          | - |
| Kjemikaliets navn                                     | Firmanavn                      | Revidert        | Туре                 | ł        | 1 |
| 01 Hydraulikk og turbinolje                           | NORIKO AS                      | 29.08.2008      | 16 punkt SDS         | •        |   |
| 103XL                                                 | Administrasjon                 |                 |                      | 5        | 3 |
| 2-K TURBO RUTELIM PRO PATR.450ML (<br>Art.nr: 0890021 | Vis utvidet informasjon        |                 |                      |          |   |
| Acetone                                               | Legistier ny maling            |                 |                      |          |   |
| Benzen                                                | Rediger produktinformasion     |                 |                      |          |   |
| BioBar 32                                             | Risikovurdering                |                 |                      |          |   |
| ETHYLMALONIC ACID, PURUM, >= 96.0                     | Risikovurder produktet         |                 |                      |          |   |
| Formaldehyd, 37%                                      | Slett eller sett produkt som u | ıtgått          |                      |          |   |
| heimert                                               | systembolaget                  | 05.11.2012      | Local Publisher      | •        |   |
| NICKELSULFAT                                          | Candor Norge AS                | 14.01.2011      | 16 punkt SDS         |          |   |
| Renolit NR                                            | ECOLAB AS                      | 23.09.2011      | Forkortet<br>versjon | •        |   |
| SALTSYRE 30-36%                                       | Borregaard AS                  | 19.06.2012      | ECO +                | •        |   |
| SALTSYRE > 25 %                                       | SOLBERG INDUSTRI AS            | 16.03.2011      | 16 punkt SDS         | •        |   |

![](_page_4_Picture_0.jpeg)

| Produkter Lokasjon Utgåtte pro                         | dukter Masseutskrift Reg       | gelverk Tilta | ksliste              |    |
|--------------------------------------------------------|--------------------------------|---------------|----------------------|----|
| Lab 145                                                |                                |               |                      | XA |
|                                                        |                                |               | Standard             |    |
| Kjemikaliets navn                                      | Firmanavn                      | Revidert      | Туре                 | Н  |
| 01 Hydraulikk og turbinolje                            | NORIKO AS                      | 29.08.2008    | 16 punkt SDS         | •  |
| 103XL                                                  | Administrasion                 |               |                      | ×  |
| 2-K TURBO RUTELIM PRO PATR.450ML (E<br>Art.nr: 0890021 | Vis utvidet informasjon        |               |                      |    |
| Acetone                                                | en til beredskapskategori      |               |                      |    |
| Benzen                                                 | Rediger produktinformasion     |               |                      |    |
| BioBar 32                                              | Risikovurdering                |               |                      |    |
| ETHYLMALONIC ACID, PURUM, >= 96.0 °                    | Risikovurder produktet         |               |                      |    |
| Formaldehyd, 37%                                       | Slett eller sett produkt som u | tgått         |                      |    |
| heimert                                                | systembolaget                  | 05.11.2012    | Local Publisher      | •  |
| NICKELSULFAT                                           | Candor Norge AS                | 14.01.2011    | 16 punkt SDS         |    |
| Renolit NR                                             | ECOLAB AS                      | 23.09.2011    | Forkortet<br>versjon | •  |
| SALTSYRE 30-36%                                        | Borregaard AS                  | 19.06.2012    | ECO +                | •  |
| SALTSYRE > 25 %                                        | SOLBERG INDUSTRI AS            | 16.03.2011    | 16 punkt SDS         | •  |

| Sett som utgått |          |  |
|-----------------|----------|--|
| Slett           |          |  |
|                 | Palsanfe |  |

1. Velg «slett eller sett produkt som utgått».

- 2. Hak av for «sett som utgått».
- 3. Trykk «bekreft».

![](_page_5_Picture_0.jpeg)

De utgåtte produktene samles i lokasjonsfanen «*utgåtte produkter*». Dato lagres automatisk. [Merk at produkter som er satt som utgått før siste programoppdatering ikke har denne datoen automatisk registrert]

| Produkter 🔪 Lokasjon 💙 Utgåtte p | orodukter Masseutskrift I | Regelverk 🔪 Tiltak | sliste               |   |
|----------------------------------|---------------------------|--------------------|----------------------|---|
| Lab 145                          |                           |                    |                      | X |
| Kjemikaliets navn                | Firmanavn                 | Utgått dato        | Туре                 | H |
| 01 Hydraulikk og turbinolje      | NORIKO AS                 | 12.11.2012         | 16 punkt SDS         | • |
| Aceton                           | NO SHIT AS                | 08.11.2012         | Forkortet<br>versjon | • |
| NICKELSULFAT                     | Candor Norge AS           | 12.11.2012         | 16 punkt SDS         |   |

![](_page_6_Picture_0.jpeg)

#### Produkter som er merket som utgått i oversikten over aktive produkter

Produkter som er merket med «utgått» i oversikten over aktive produkter, der det normalt står en revisjonsdato, må ikke forveksles med produkter som er fjernet fra lokasjonen.

Grunner til at produkter er merket med «utgått» i oversikten over aktive produkter kan være:

- Produktet er registrert flere ganger i databasen hos ECOonline.
- ECOonline (ECO+) får ikke oppdatert informasjon fra produsent.
- Produsent setter produktet som utgått og utgir nytt sikkerhetsdatablad, istedenfor å oppdatere gjeldende sikkerhetsdatablad.

Hvis produktet er satt som «utgått» i oversikt over aktive produkter, må produktet først søkes opp på nytt ved hjelp av «globalt søk». Dette for å sjekke om det er registrert flere ganger i databasen hos ECOonline. En evt. ny versjon legges til i lokasjonen. Produktet som er merket med «utgått» i produktoversikten fjernes så fra lokasjonen ved å overføre det til mappen «*utgåtte produkter*», som beskrevet på tidligere slides.

Bruker av produktet må ta kontakt med leverandør for kontrollere om det eksisterer et nytt sikkerhetsdatablad dersom sikkerhetsdatabladet som ligger i ECOonline er merket «utgått», og man ikke finner ny versjon ved å foreta «globalt søk».

![](_page_7_Picture_0.jpeg)

![](_page_7_Picture_1.jpeg)

Eksempel på «utgått» produkt under aktive produkter:

| Produkter Lokasjon Utgåt | te produkter 🔨 Masseutskrift | Regelverk Tilt | aksliste             |                  |   |
|--------------------------|------------------------------|----------------|----------------------|------------------|---|
| Kurs                     |                              |                |                      | <mark>7 区</mark> | ? |
|                          |                              |                | Standard             |                  | • |
| Kjemikaliets navn        | Firmanavn                    | Revidert       | Туре                 | H                | I |
| Aceton                   | NO SHIT AS                   | Utgått         | Forkortet<br>versjon | •                | V |

«Utgåtte» produkter som ikke lenger er i sortimentet fra leverandøren, men fortsatt benyttes i lokasjonen, skal <u>IKKE</u> flyttes til lokasjonsfanen «*utgåtte produkter*». Dette gjøres kun når produktet ikke lenger er i bruk på lokasjonen og avhendes, eller dersom produsenten har opprettet et nytt sikkerhetsdatablad istedenfor å oppdatere det gamle.

![](_page_8_Picture_0.jpeg)

### Nedlagte lokasjoner

#### Opprette mappe (lokasjon) for lagring av nedlagte lokasjoner

<u>Hvert enkelt institutt/hver enkelt enhet</u> må opprette en egen mappe for lokasjoner som skal fjernes. Dette gjøres ved å trykke på «*administrasjon*» oppe til venstre i skjermbildet. Det kommer da opp en undermeny, og man velger «*lokasjoner*». Trykk videre på stor, oransje administrasjonsknapp i det nederste bildet på skjermen og velg «*opprett ny lokasjon*». Under «*navn på lokasjon*» skrives: «Nedlagte lokasjoner». Trykk så «*bekreft*». Denne prosessen trenger man kun å gjøre en gang pr. institutt/enhet. Alle lokasjoner som ikke er i bruk lenger legges i den opprettede mappen.

#### Flytte lokasjon over til «nedlagte lokasjoner» (kan kun utføres av personer med administratorrettigheter)

Trykk på «administrasjon», velg «lokasjoner». Åpne lokasjonstreet, slik at lokasjonen som skal nedlegges vises i oversikten. Trykk så på liten, oransje administrasjonsknapp tilhørende lokasjonen, trykk deretter på «rediger lokasjon» og «legges under». Velg «Nedlagte lokasjoner». Etter lokasjonsnavnet i «navn på lokasjon», øverst i skjermbildet, skrives [nedlagt (dd.mm.åååå)]. Dette for å kunne dokumentere når lokasjonen ble nedlagt. Trykk så «bekreft». Lokasjonen er nå flyttet til mappen «nedlagte lokasjoner».

![](_page_9_Picture_0.jpeg)

**Opprette mappe (lokasjon) for «nedlagte lokasjoner»:** 

- 1. Klikk på «*administrasjon*» oppe til venstre i skjermbildet, velg «*lokasjoner*» i undermenyen. Man får da opp et lignende bilde som vist under.
- 2. Trykk på oransje administrasjonsknapp på den blå tittellinjen og velg «opprett ny lokasjon».

| Administrere lokasjoner               |                  |         | ? |
|---------------------------------------|------------------|---------|---|
| Administrasjon<br>Opprett ny lokasjon |                  |         |   |
|                                       |                  |         |   |
| Lokasjon                              | Ansvarlig person | Telefon |   |

![](_page_10_Picture_0.jpeg)

| Rediger lokasjon       |                     | 2                                     |
|------------------------|---------------------|---------------------------------------|
| Navn på lokasjon*      | Nedlagte lokasjoner |                                       |
| Ansvarlig person*      | Erik Sommer         |                                       |
| E-post                 |                     | 1. Cluring in Madlagta lakasian ann i |
| Beskrivelse            |                     | 1. Skriv inn «Nedlagte lokasjoner» i  |
| Adresse                |                     | feltet « <i>navn på lokasjon</i> ».   |
| Postnr.                |                     |                                       |
| Poststed               |                     | 2 Trykk "hekreft"                     |
| Telefon*               | 97114740            | 2. Hykk «Dekrejt».                    |
| Telefaks               |                     |                                       |
| Intern nr.             |                     |                                       |
| Geografisk plassering  |                     |                                       |
| Lokasjonstype          | Standard 👻          |                                       |
| Bruksområde            | Ikke definert       |                                       |
| Legges under           | Kurs                | <u>d</u>                              |
| Kobles til Struktur II |                     |                                       |

Bekreft

![](_page_11_Picture_0.jpeg)

Ny lokasjon vises i oversikten som en «nivå 2-lokasjon».

| Administrere lokasjoner |                                  |          |   |
|-------------------------|----------------------------------|----------|---|
| Lokasjon                | Ansvarlig person                 | Telefon  |   |
| ▼≣≣ Kurs                | Sigthrudur Osk<br>Kristinsdottir | 33441277 | 1 |
| Demo Lokasjon           | Sigþrúður Ósk<br>Kristinsdóttir  | 97114740 | 1 |
| V Nedlagte lokasjoner   | Erik Sommer                      | 97114740 | F |

![](_page_12_Picture_0.jpeg)

Flytting av lokasjon til mappen «nedlagte lokasjoner»:

Åpne lokasjonstreet slik at den lokasjonen som skal nedlegges vises i oversikten.

| Struktur I Struktur II  |                                  |               |   |
|-------------------------|----------------------------------|---------------|---|
| Administrere lokasjoner |                                  |               | ? |
| Lokasjon                | Ansvarlig person                 | Telefon       |   |
| V EE Kurs               | Sigthrudur Osk<br>Kristinsdottir | 33441277      |   |
| Demo Lokasjon           | Sigþrúður Ósk<br>Kristinsdóttir  | 97114740      |   |
| 1. ETG                  | Sigþrúður Ósk<br>Kristinsdóttir  | 97114740      |   |
| ▼ Lab 145               | sissa                            | 55 54 39 66   | V |
| <b>VEE</b> Lager        | Sigþrúður Ósk<br>Kristinsdóttir  | 00354 8965014 |   |
| 2. ETG                  | Sigþrúður Ósk<br>Kristinsdóttir  | 2             |   |
| Kjøkken                 | Sigþrúður Osk<br>Kristinsdóttir  | -             |   |
| Lab 212                 | Sigþrúður Osk<br>Kristinsdóttir  | 2             |   |
| Frys 1975               | Sigþrúður Osk<br>Kristinsdóttir  | 00354 8965014 |   |
| Kjøl                    | Sigþrúður Osk<br>Kristinsdóttir  | -             | V |
| V E Lager               | Sigþrúður Osk<br>Kristinsdóttir  | 00354 8965014 |   |
| Vaskerom                | Sigþrúður Osk<br>Kristinsdóttir  | -             |   |
| Nedlagte lokasjoner     | Erik Sommer                      | 97114740      | V |

![](_page_13_Picture_0.jpeg)

Trykk på liten oransje administrasjonsknapp tilhørende lokasjonen som skal nedlegges og velg «*rediger lokasjon*».

| Struktur I Struktur II  |                                                    |      |
|-------------------------|----------------------------------------------------|------|
| Administrere lokasjoner |                                                    | ?    |
| Lokasjon                | Ansvarlig person Telefon                           |      |
| Kurs                    | Sigthrudur Osk 33441277<br>Kristinsdotțir 33441277 |      |
| Demo Lokasjon           | Sigþrúður Ósk 97114740<br>Kristinsdóttir           |      |
| 1. ETG                  | Sigþrúður Osk 97114740<br>Kristinsdóttir 97114740  |      |
| <b>V</b> Lab 145        | sissa 55 54 39 66                                  |      |
| Lager                   | Sigþrúður Ósk 00354 896501<br>Kristinsdóttir       | .4 🔽 |
| 2. ETG                  | Sigþrúður Ósk<br>Kristinsdóttir                    |      |
| Kjøkken                 | Sigþrúður Osk<br>Kristinsdóttir                    |      |
| V Lab 212               | Sigþrúður Osk                                      |      |
| Frys 1975               | Administrasjon                                     | ×    |
|                         | Vis setninger til arbeidsplassbeskrivelse          |      |
| •••• Kjøl               | Rediger lokasjon<br>Slett lokasjon                 |      |
| Lager                   | Kristinsdóttir 00354 896501                        | .4 🔽 |
| Vaskerom                | Sigþrúður Osk<br>Kristinsdóttir                    |      |
| Nedlagte lokasjoner     | Erik Sommer 97114740                               |      |

![](_page_14_Picture_0.jpeg)

| Rediger lokasjon       |                                                         |          | ?                |                            |
|------------------------|---------------------------------------------------------|----------|------------------|----------------------------|
| Navn på lokasjon*      | Lab 212                                                 |          |                  |                            |
| Ansvarlig person*      | Sigþrúður Ósk Kristinsdóttir                            |          |                  |                            |
| E-post                 |                                                         |          |                  |                            |
| Beskrivelse            |                                                         |          |                  |                            |
| Adresse                |                                                         |          |                  |                            |
| Postnr.                |                                                         |          |                  |                            |
| Poststed               |                                                         |          |                  |                            |
| Telefon*               |                                                         |          |                  |                            |
| Telefaks               |                                                         |          |                  |                            |
| Intern nr.             |                                                         |          |                  |                            |
| Geografisk plassering  |                                                         |          |                  |                            |
| Lokasjonstype          | 🗴 Laboratorie 👻                                         |          |                  |                            |
| Bruksområde            | Ikke definert                                           |          |                  |                            |
| Legges under           | 2. ETG                                                  | •        | Endre plassering | via feltet «legges under». |
| Kobles til Struktur II | Kurs<br>Demo Lokasjon<br>Nedlagte lokasjoner<br>Bekreft | <u> </u> |                  |                            |

![](_page_15_Picture_0.jpeg)

| Rediger lokasjon       |                              |   | ?                |
|------------------------|------------------------------|---|------------------|
| Navn på lokasjon*      | Lab 212                      | ] |                  |
| Ansvarlig person*      | Sigþrúður Ósk Kristinsdóttir | ] |                  |
| E-post                 |                              | ] |                  |
| Beskrivelse            |                              | j |                  |
| Adresse                |                              | ] |                  |
| Postnr.                |                              | ] |                  |
| Poststed               |                              |   |                  |
| Telefon*               | a                            |   |                  |
| Telefaks               |                              | Ĵ |                  |
| Intern nr.             |                              | ] |                  |
| Geografisk plassering  | Q.                           |   |                  |
| Lokasjonstype          | Laboratorie 👻                |   |                  |
| Bruksområde            | Ikke definert                |   |                  |
| Legges under           | Nedlagte lokasjoner          | • | Sett ønsket plas |
| Kobles til Struktur II |                              | - | lokasioner»      |
|                        | Beleveft                     |   | токазјонсти.     |

![](_page_16_Picture_0.jpeg)

| Rediger lokasjon        |                              |                                                 |  |
|-------------------------|------------------------------|-------------------------------------------------|--|
| Navn på lokasjon*       | Lab 212 [nedlagt 13.11.2012] | Legg til [nedlagt (dd.mm.åååå)] etter navnet på |  |
| Ansvarlig person*       | Sigþrúður Ósk Kristinsdóttir | lokasjonen.                                     |  |
| E-post                  |                              |                                                 |  |
| Beskrivelse             |                              |                                                 |  |
| Adresse                 |                              |                                                 |  |
| Postnr.                 |                              |                                                 |  |
| Poststed                |                              |                                                 |  |
| Telefon*                | 2                            |                                                 |  |
| T <mark>e</mark> lefaks |                              |                                                 |  |
| Intern nr.              |                              |                                                 |  |
| Geografisk plassering   |                              |                                                 |  |
| Lokasjonstype           | Laboratorie 🔸                |                                                 |  |
| Bruksområde             | Ikke definert                |                                                 |  |
| Legges under            | Nedlagte lokasjoner          | <u> </u>                                        |  |
| Kobles til Struktur II  |                              | <u> </u>                                        |  |
|                         | Bekreft                      |                                                 |  |
|                         |                              | Trykk « <i>bekreft</i> ».                       |  |
| 2                       |                              |                                                 |  |
| - 1                     |                              |                                                 |  |

![](_page_17_Picture_0.jpeg)

Lokasjonen med innhold har nå flyttet seg til mappen «*nedlagte lokasjoner*».

| Administrere lokasjoner      |                                  |               |
|------------------------------|----------------------------------|---------------|
| Lokasjon                     | Ansvarlig person                 | Telefon       |
| V EE Kurs                    | Sigthrudur Osk<br>Kristinsdottir | 33441277      |
| Demo Lokasjon                | Sigþrúður Ósk<br>Kristinsdóttir  | 97114740      |
| •••• 1. ETG                  | Sigþrúður Ósk<br>Kristinsdóttir  | 97114740      |
| Lab 145                      | sissa                            | 55 54 39 66   |
| ▶ ■■ Lager                   | Sigþrúður Ósk<br>Kristinsdóttir  | 00354 8965014 |
| •••• 2. ETG                  | Sigþrúður Osk<br>Kristinsdóttir  | -             |
| <b>M</b> Kjøkken             | Sigþrúður Ósk<br>Kristinsdóttir  | 9 <u>-</u> 9  |
| ▶ <b>■</b> ■ Lager           | Sigþrúður Ósk<br>Kristinsdóttir  | 00354 8965014 |
| Vaskerom                     | Sigþrúður Osk<br>Kristinsdóttir  |               |
| V •••• Nedlagte lokasjoner   | Erik Sommer                      | 97114740      |
| Lab 212 [nedlagt 13.11.2012] | Sigþrúður Ósk<br>Kristinsdóttir  | Send .        |